# Cara menjalankan aplikasi website asuransi :

- 1. Install XAMPP terlebih dahulu.
- 2. Buka browser, kunjungi http://localhost/asuransi dengan menempatkan folder asuransi pada folder htdocs terlebih dahulu.
- **3.** Tampilan halaman *login admin* seperti dibawah ini, selanjutnya login dengan menginputkan username : admin dan password : admin.

| 0                 |
|-------------------|
| Login Member      |
| Username          |
| LOGIN             |
| Forgot Password ? |
|                   |
|                   |
|                   |

4. Tampilan halaman setelah login seperti dibawah ini yang merupakan halaman

#### menu home.

 Selamat datang admin di SISTEM ASURANSI X
 If Home
 Lata Peserta
 Lata Rawat Inap
 Logut

 Lata Rawat Inap
 Logut

Jika mengklik menu Data Peserta maka tampilannya seperti dibawah ini. 5. Menu Data Peserta ini berfungsi untuk menampilkan hasil dari penginputan data peserta.

| •  | Add Records          |                  |                  |                   |                |                              |                | Search No         | Polis Asuransi |     | Q    |
|----|----------------------|------------------|------------------|-------------------|----------------|------------------------------|----------------|-------------------|----------------|-----|------|
| No | No Polis<br>Asuransi | Nama<br>Peserta  | Jenis<br>Kelamin | Tmpt Lahir        | Tgl Lahir      | Alamat                       | No Telp        | Tgl<br>Registrasi | Tgl Lapse      | Act | ions |
|    | 207100343600         | Safarwadi        | L                | Tanjung           | 1966-06-<br>17 | Dasan Tereng Desa<br>Korleko | +628999898678  | 2007-02-01        | 2016-04-<br>30 | G   | ۲    |
| 2  | 207100878177         | Syukri           | L                | Korleko           | 1963-11-<br>23 | Dsn Gerung Korleko           | +6287866723889 | 2013-10-01        | 2016-05-<br>08 | C   | 8    |
| 3  | 207102859846         | Fathul<br>Jannah | Ρ                | Penedagandor      | 1977-08-<br>29 | Penedagandor                 | +6285643084219 | 2007-12-01        | 2016-05-<br>31 | ß   | 8    |
| ļ  | 208100528452         | Athar            | L                | Dsn Lekong        | 1974-10-<br>01 | Dsn Tereng                   | +6285934793762 | 2008-03-25        | 2016-03-<br>24 | Ø   | 8    |
| ;  | 208100665207         | H Anwar          | L                | Kembang<br>Kuning | 1978-06-<br>20 | Dsn Geres Lauq               | +6285799135990 | 2008-04-09        | 2016-08-<br>04 | ß   | 8    |
| 5  | 209102057657         | Zuhriah          | P                | Lab. Haji         | 1967-02-<br>25 | BTN Griya Tanjung            | (0376)-23797   | 2009-06-29        | 2016-06-<br>09 | ß   | 8    |
| 7  | 209103243124         | Rohiyatul Fitri  | P                | Dsn Lekong        | 1974-12-<br>31 | Dsn Kokok Daya               | +6282351504603 | 2009-10-01        | 2016-03-<br>31 | ß   | 8    |
| ;  | 209103243587         | Dahar            | L                | Paoq Pampang      | 1974-09-<br>25 | Ds Tirpas                    | +6287866815243 | 2009-10-01        | 2016-03-<br>31 | ß   | 8    |
|    | 209103243592         | Sufiyati         | P                | Teros             | 1968-08-<br>14 | Dsn Tirpas                   | +6285743204340 | 2009-10-01        | 2016-03-<br>31 | ß   | 8    |
| 0  | 209103463077         | Hj Sulhiyah      | P                | Paoq Pampang      | 1971-01-<br>31 | Gres Lauk                    | +6281997972776 | 2009-11-04        | 2016-05-<br>03 | C.  | ۲    |

INFORMASI DATA KEPESERTAAN ASURANSI X

Jika ingin menginputkan data peserta asuransi maka tekan tombol 6. + Add Records pada tampilan halaman Data Peserta, dengan tampilan seperti berikut ini.

INPUT DATA KEPESERTAAN ASURANSI X

| No Polis Asuransi |                     |
|-------------------|---------------------|
| Nama Peserta      |                     |
| Jenis Kelamin     | Laki-Laki Perempuan |
| Tempat Lahir :    |                     |
| Tgl Lahir :       | hh/bb/tttt          |
| Alamat            |                     |
| No Telp           |                     |
| Tgl Registrasi    | hh/bb/tttt          |
| Tgl Lapse         | hh/bb/tttt          |
| + Save 😽 Batal    |                     |

 Jika ingin mengedit salah satu data peserta dengan sampel nama Safarwadi maka klik icon pada kolom Action dengan tampilan sebagai berikut.

| No Polis Asuransi :    | 207100343600               |  |  |  |  |
|------------------------|----------------------------|--|--|--|--|
| Nama Peserta :         | Safarwadi                  |  |  |  |  |
| Jenis Kelamin :        | Eaki-Laki      O Perempuan |  |  |  |  |
| Tempat Lahir : Tanjung |                            |  |  |  |  |
| Tgl Lahir :            | 17/06/1966                 |  |  |  |  |
| Alamat :               | Dasan Tereng Desa Korleko  |  |  |  |  |
| No Telp :              | +628999898678              |  |  |  |  |
| Tgl Registrasi :       | 01/02/2007                 |  |  |  |  |
| Tgl Lapse :            | 30/04/2016                 |  |  |  |  |
| ☑ Update this Record   |                            |  |  |  |  |

EDIT DATA KEPESERTAAN ASURANSI X

8. Jika ingin menghapus salah satu data peserta dengan sampel nama Safarwadi

maka klik icon 🐵 pada kolom Action dengan tampilan sebagai berikut.

| Selamat datang ad  | atang admin di SISTEM ASURANSI X 📲 Home 🌡 Data Peserta 💄 Data Rawat Ina |               | erta 🔒 Data Rawat Inap | Logout     |                           |               |                |            |  |
|--------------------|-------------------------------------------------------------------------|---------------|------------------------|------------|---------------------------|---------------|----------------|------------|--|
| Peringatan! Apakah | Peringatan! Apakah Anda Yakin Ingin Menghapus Data Ini ?                |               |                        |            |                           |               |                |            |  |
| No Polis Asuransi  | Nama Peserta                                                            | Jenis Kelamin | Tmpt Lahir             | Tgl Lahir  | Alamat                    | No Telp       | Tgl Registrasi | Tgl Lapse  |  |
| 207100343600       | Safarwadi                                                               | L             | Tanjung                | 1966-06-17 | Dasan Tereng Desa Korleko | +628999898678 | 2007-02-01     | 2016-04-30 |  |

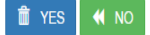

9. Jika ingin mencari salah satu data peserta dengan menginputkan no polis asuransi pada Search No Polis Asuransi dengan sampel penginputan no polis asuransi yaitu 207100343600, selanjutnya klik icon maka akan menampilkan hasil cari dengan tampilan sebagai berikut.

| Selamat datang admin di SISTEM ASURANSI X |              |               | Home       | Home Lata Peserta Lata Rawat Inap |                           | Logout        |                |            |  |  |
|-------------------------------------------|--------------|---------------|------------|-----------------------------------|---------------------------|---------------|----------------|------------|--|--|
| Success Data Ditemukan                    |              |               |            |                                   |                           |               |                |            |  |  |
| No Polis Asuransi                         | Nama Peserta | Jenis Kelamin | Tmpt Lahir | Tgl Lahir                         | Alamat                    | No Telp       | Tgl Registrasi | Tgl Lapse  |  |  |
| 207100343600                              | Safarwadi    | L             | Tanjung    | 1966-06-17                        | Dasan Tereng Desa Korleko | +628999898678 | 2007-02-01     | 2016-04-30 |  |  |
| H Back to datapeserta                     |              |               |            |                                   |                           |               |                |            |  |  |

10. Jika mengklik menu *Data Rawat Inap* maka tampilannya seperti dibawah ini. Data rawat inap pada tampilan dibawah ini merupakan data yang berasal dari rumah sakit yang disimpan pada *server* rumah sakit dan asuransi melalui *web service*. Data rawat inap ini berfungsi untuk mengecek peserta asuransi yang melakukan rawat inap.

|    |               |                 |                   |            |            | Search No  | Polis Asuransi Q |
|----|---------------|-----------------|-------------------|------------|------------|------------|------------------|
|    |               |                 |                   |            |            |            |                  |
| No | Id Rawat Inap | Nama Peserta    | No Polis Asuransi | Tgl Masuk  | Tgl Keluar | Diagnosa   | Nama RS          |
| 1  | 201601060001  | Safarwadi       | 207100343600      | 2016-01-06 | 2016-01-10 | Tyfus      | RS Kasih Bunda   |
| 2  | 201601060002  | Zuhriah         | 209102057657      | 2016-01-06 | 2016-01-16 | Dispepsia  | RS Kasih Bunda   |
| 3  | 201601060003  | Hj Sulhiyah     | 209103463077      | 2016-01-06 | 2016-01-15 | Inpartu    | RS Kasih Bunda   |
| 4  | 201601130001  | Sudirman        | 207100343612      | 2016-01-13 | 2016-01-20 | Jantung    | RS Kasih Bunda   |
| 5  | 201601130002  | Dahar           | 209103243587      | 2016-01-13 | 2016-01-23 | CHF        | RS Kasih Bunda   |
| 6  | 201602010001  | Fathul Jannah   | 207102859846      | 2016-02-01 | 2016-02-05 | Malaria    | RS Kasih Bunda   |
| 7  | 201602010002  | Sufiyati        | 209103243592      | 2016-02-01 | 2016-02-12 | COPD       | RS Kasih Bunda   |
| 8  | 20160208001   | Athar           | 208100528452      | 2016-02-08 | 2016-02-20 | Hipertensi | RS Cinta Bunda   |
| 9  | 20160208002   | H Anwar         | 208100665207      | 2016-02-08 | 2016-02-13 | ISPA       | RS Cinta Bunda   |
| 10 | 20160208003   | Rohiyatul Fitri | 209103243124      | 2016-02-08 | 2016-02-13 | Gastritis  | RS Cinta Bunda   |
|    |               |                 |                   |            |            |            |                  |
|    |               |                 | 1 2 Ne            | ext Last   |            |            |                  |

#### INFORMASI RIWAYAT RAWAT INAP

11. Jika ingin mencari salah satu data riwayat rawat inap peserta asuransi dengan

menginputkan no polis asuransi pada <sup>Search No Polis Asuransi</sup> dengan sampel penginputan no polis asuransi yaitu 207100343600, selanjutnya klik icon maka akan menampilkan hasil cari dengan tampilan sebagai berikut.

| Selamat datang admin di SISTEM ASURANSI X 📲 Home 🏾 💵 Data Peserta 🔹 Data Rawat Inap Logout |              |                   |            |            |          |                |  |  |  |
|--------------------------------------------------------------------------------------------|--------------|-------------------|------------|------------|----------|----------------|--|--|--|
| Success Data Ditemukan                                                                     |              |                   |            |            |          |                |  |  |  |
| ld Rawat Inap                                                                              | Nama Peserta | No Polis Asuransi | Tgi Masuk  | Tgl Keluar | Diagnosa | Nama RS        |  |  |  |
| 201601060001                                                                               | Safarwadi    | 207100343600      | 2016-01-06 | 2016-01-10 | Tyfus    | RS Kasih Bunda |  |  |  |
| 20160317002                                                                                | Safarwadi    | 207100343600      | 2016-03-17 | 2016-03-25 | Diabetes | RS Cinta Bunda |  |  |  |

# Cara menjalankan aplikasi website rumah sakit kasih bunda :

- 1. Install XAMPP terlebih dahulu.
- Buka browser, kunjungi http://localhost/rs\_kb dengan menempatkan folder rs\_kb pada folder htdocs terlebih dahulu.
- **3.** Tampilan halaman *login admin* seperti dibawah ini, selanjutnya login dengan menginputkan username : admin dan password : admin.

| Login Member      |
|-------------------|
| Username          |
| Password          |
| LOGIN             |
| Forgot Password ? |
|                   |
|                   |
|                   |
|                   |

4. Tampilan halaman setelah login seperti dibawah ini yang merupakan halaman menu *home*.

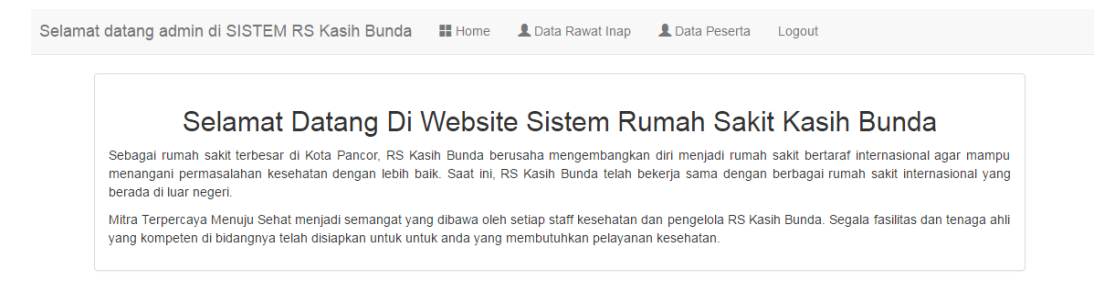

# 5. Jika mengklik menu *Data Rawat Inap* maka tampilannya seperti dibawah ini.

| + / | Add Records   |               |                   |            |            |            |     | Search No Polis Asur | ansi  | Q  |
|-----|---------------|---------------|-------------------|------------|------------|------------|-----|----------------------|-------|----|
|     |               |               |                   |            |            |            |     |                      |       |    |
| No  | ld Rawat Inap | Nama Pasien   | No Polis Asuransi | Tgl Masuk  | Tgl Keluar | Diagnosa   | Nan | na Rumah Sakit       | Actio | ns |
| 1   | 201601060001  | Safarwadi     | 207100343600      | 2016-01-06 | 2016-01-10 | Tyfus      | RSI | Kasih Bunda          | Ø     | ۲  |
| 2   | 201601060002  | Zuhriah       | 209102057657      | 2016-01-06 | 2016-01-16 | Dispepsia  | RSI | Kasih Bunda          | Ø     | ۲  |
| 3   | 201601060003  | Hj Sulhiyah   | 209103463077      | 2016-01-06 | 2016-01-15 | Inpartu    | RSI | Kasih Bunda          | ø     | ۲  |
| 4   | 201601130001  | Sudirman      | 207100343612      | 2016-01-13 | 2016-01-15 | Jantung    | RSI | Kasih Bunda          | ø     | ۲  |
| 5   | 201601130002  | Dahar         | 209103243587      | 2016-01-13 | 2016-01-23 | CHF        | RSI | Kasih Bunda          | ø     | ۲  |
| 6   | 201602010001  | Fathul Jannah | 207102859846      | 2016-02-01 | 2016-02-05 | Malaria    | RSI | Kasih Bunda          | ø     | ۲  |
| 7   | 201602010002  | Sufiyati      | 209103243592      | 2016-02-01 | 2016-02-12 | COPD       | RSI | Kasih Bunda          | ø     | ۲  |
| 8   | 201604200001  | Ahmad Muhlis  | 20910355001       | 2016-04-20 | 2016-04-29 | DBD        | RSI | Kasih Bunda          | ø     | ۲  |
| 9   | 201607040001  | Syukri        | 207100878177      | 2016-07-04 | 2016-07-22 | Flu Burung | RSI | Kasih Bunda          | ø     | ۲  |
|     |               |               |                   |            |            |            |     |                      |       |    |
|     |               |               |                   | 1          |            |            |     |                      |       |    |

INFORMASI DATA RAWAT INAP RS CINTA BUNDA

6. Jika ingin menginputkan data rawat inap khusus peserta asuransi maka tekan

tombol + Add Records , dengan tampilan seperti berikut ini. Setelah menginputkan nama pasien, no polis asuransi, tanggal masuk, tanggal keluar, dan diagnosa maka selanjutnya menekan tombol + Save maka data akan tersimpan pada server rumah sakit dan asuransi melalui *web service*.

Selamat datang admin di SISTEM RS Kasih Bunda 📲 Home 💄 Data Rawat Inap 💄 Data Peserta Logout

#### INPUT DATA RAWAT INAP RS KASIH BUNDA KHUSUS PESERTA ASURANSI

| Nama Pasien       |                |
|-------------------|----------------|
| No Polis Asuransi |                |
| Tanggal Masuk     | hh/bb/tttt     |
| Tanggal Keluar    | hh/bb/tttt     |
| Diagnosa          |                |
| Nama Rumah Sakit  | RS Kasih Bunda |
| + Save Hatal      |                |

 Jika ingin mengedit salah satu data rawat inap dengan sampel nama Safarwadi maka klik icon <sup>™</sup> pada kolom Action dengan tampilan sebagai berikut.

| Selamat datang admin di SISTEM RS Kasih Bunda | Home | 💄 Data Rawat Inap | 1 Data Peserta Logout |
|-----------------------------------------------|------|-------------------|-----------------------|
|                                               |      |                   |                       |
| ld Rawat Inap                                 |      |                   | 201601060001          |
| Nama Pasien                                   |      |                   | Safarwadi             |
| No Polis Asuransi                             |      |                   | 207100343600          |
| Tgl Masuk                                     |      |                   | 06/01/2016            |
| Tgl Keluar                                    |      |                   | 10/01/2016            |
| Diagnosa                                      |      |                   | Tyfus                 |
| Nama Rumah Sakit                              |      |                   | RS Kasih Bunda        |
| ☑ Update this Record                          |      |                   |                       |

8. Jika ingin menghapus salah satu data rawat inap dengan sampel nama Safarwadi maka klik icon <sup>(2)</sup> pada kolom Action dengan tampilan sebagai berikut.

| Selamat datang admin di SISTEM RS Kasih Bunda 📲 Home 🎍 Data Rawat Inap 🛓 Data Peserta Logout |             |                   |            |            |          |                  |  |  |  |
|----------------------------------------------------------------------------------------------|-------------|-------------------|------------|------------|----------|------------------|--|--|--|
| Sure ! to remove the following record ?                                                      |             |                   |            |            |          |                  |  |  |  |
| ld Rawat Inap                                                                                | Nama Pasien | No Polis Asuransi | Tgl Masuk  | Tgl Keluar | Diagnosa | Nama Rumah Sakit |  |  |  |
| 201601060001                                                                                 | Safarwadi   | 207100343600      | 2016-01-06 | 2016-01-10 | Tyfus    | RS Kasih Bunda   |  |  |  |
| 💼 yes 📢 No                                                                                   |             |                   |            |            |          |                  |  |  |  |

9. Jika ingin mencari salah satu data rawat inap dengan menginputkan no polis

| asuransi pada                                           | Search No Polis Asuran | si dengan   | sampe  | el per | nginpu | tan no | polis |  |  |  |
|---------------------------------------------------------|------------------------|-------------|--------|--------|--------|--------|-------|--|--|--|
| asuransi yaitu                                          | 207100343600,          | selanjutnya | klik i | icon   | Q      | maka   | akan  |  |  |  |
| menampilkan hasil cari dengan tampilan sebagai berikut. |                        |             |        |        |        |        |       |  |  |  |

| countrat datang t      |             |                   | 🔺 Dala Rawal IIIap | Lata Pesella | Logoui   |                  |  |  |
|------------------------|-------------|-------------------|--------------------|--------------|----------|------------------|--|--|
| Success Data Ditemukan |             |                   |                    |              |          |                  |  |  |
| ld Rawat Inap          | Nama Pasien | No Polis Asuransi | Tgl Masuk          | Tgl Keluar   | Diagnosa | Nama Rumah Sakit |  |  |
|                        |             |                   |                    |              |          |                  |  |  |

10. Jika mengklik menu Data Peserta maka tampilannya seperti dibawah ini. Halaman validasi data peserta pada tampilan dibawah ini merupakan data peserta yang berasal dari server asuransi melalui web service. Halaman ini berfungsi untuk mengecek pasien yang memiliki asuransi kesehatan atau tidak.

|--|

| VALIDASI | DATA | PESERTA | ASURANSI |
|----------|------|---------|----------|
|----------|------|---------|----------|

| Show | 10 • entries                    |                    |                    |                   |                |                           | Search:        |                     |                |
|------|---------------------------------|--------------------|--------------------|-------------------|----------------|---------------------------|----------------|---------------------|----------------|
| No 🔺 | No Polis<br>Asuransi $\diamond$ | Nama<br>Peserta ≎  | Jenis<br>Kelamin ≎ | Tmpt Lahir 🛛 🗘    | Tgl<br>Lahir ≎ | Alamat \$                 | No Telp 🗘      | Tgl<br>Registrasi ≎ | Tgl<br>Lapse   |
| 1    | 207100343600                    | Safarwadi          | L                  | Tanjung           | 1966-<br>06-17 | Dasan Tereng Desa Korleko | +628999898678  | 2007-02-01          | 2016-04-<br>30 |
| 2    | 207100878177                    | Syukri             | L                  | Korleko           | 1963-<br>11-23 | Dsn Gerung Korleko        | +6287866723889 | 2013-10-01          | 2016-05-<br>08 |
| 3    | 207102859846                    | Fathul<br>Jannah   | Р                  | Penedagandor      | 1977-<br>08-29 | Penedagandor              | +6285643084219 | 2007-12-01          | 2016-05-<br>31 |
| 4    | 208100528452                    | Athar              | L                  | Dsn Lekong        | 1974-<br>10-01 | Dsn Tereng                | +6285934793762 | 2008-03-25          | 2016-03-<br>24 |
| 5    | 208100665207                    | H Anwar            | L                  | Kembang<br>Kuning | 1978-<br>06-20 | Dsn Geres Lauq            | +6285799135990 | 2008-04-09          | 2016-08-<br>04 |
| 6    | 209102057657                    | Zuhriah            | Ρ                  | Lab. Haji         | 1967-<br>02-25 | BTN Griya Tanjung         | (0376)-23797   | 2009-06-29          | 2016-06-<br>09 |
| 7    | 209103243124                    | Rohiyatul<br>Fitri | Ρ                  | Dsn Lekong        | 1974-<br>12-31 | Dsn Kokok Daya            | +6282351504603 | 2009-10-01          | 2016-03-<br>31 |
| 8    | 209103243587                    | Dahar              | L                  | Paoq Pampang      | 1974-<br>09-25 | Ds Tirpas                 | +6287866815243 | 2009-10-01          | 2016-03-<br>31 |
| 9    | 209103243592                    | Sufiyati           | Р                  | Teros             | 1968-<br>08-14 | Dsn Tirpas                | +6285743204340 | 2009-10-01          | 2016-03-<br>31 |
| 10   | 209103463077                    | Hj Sulhiyah        | Р                  | Paoq Pampang      | 1971-<br>01-31 | Gres Lauk                 | +6281997972776 | 2009-11-04          | 2016-05-<br>03 |

# Cara menjalankan aplikasi website rumah sakit kasih bunda :

- 1. Install XAMPP terlebih dahulu.
- 2. Buka browser, kunjungi http://localhost/rs\_cb dengan menempatkan folder rs\_cb pada folder htdocs terlebih dahulu.
- 3. Tampilan halaman login admin seperti dibawah ini, selanjutnya login dengan menginputkan username : admin dan password : admin.

| Login Member      |
|-------------------|
| admin             |
|                   |
| LOGIN             |
| Forgot Password ? |
|                   |
|                   |
|                   |
|                   |
|                   |

Tampilan halaman setelah login seperti dibawah ini yang merupakan halaman 4.

### menu home.

Selamat datang admin di SISTEM RS Cinta Bunda 🛛 🖁 Home 💄 Data Rawat Inap 💄 Data Peserta Logout

#### Selamat Datang Di Website Sistem Rumah Sakit Cinta Bunda

Sebagai rumah sakit terbesar di Kota Selong, RS Cinta Bunda berusaha mengembangkan diri menjadi rumah sakit bertaraf internasional agar mampu menangani permasalahan kesehatan dengan lebih baik. Saat ini, RS Cinta Bunda telah bekerja sama dengan berbagai rumah sakit internasional yang berada di luar negeri.

Mitra Terpercaya Menuju Sehat menjadi semangat yang dibawa oleh setiap staff kesehatan dan pengelola RS Cinta Bunda. Segala fasilitas dan tenaga ahli yang kompeten di bidangnya telah disiapkan untuk untuk anda yang membutuhkan pelayanan kesehatan.

5. Jika mengklik menu *Data Rawat Inap* maka tampilannya seperti dibawah ini.

Selamat datang admin di SISTEM RS Cinta Bunda 🔡 Home 🔔 Data Rawat Inap 💄 Data Peserta Logout

|     | INFORMASI DATA RAWAT INAP RS CINTA BUNDA |                    |                   |            |            |            |                  |       |   |  |  |  |
|-----|------------------------------------------|--------------------|-------------------|------------|------------|------------|------------------|-------|---|--|--|--|
| + / | Add Records                              | Search No Polis As | uransi            | Q          |            |            |                  |       |   |  |  |  |
| No  | ld Rawat Inap                            | Nama Pasien        | No Polis Asuransi | Tgl Masuk  | Tgl Keluar | Diagnosa   | Nama Rumah Sakit | Actio |   |  |  |  |
| 1   | 20160208001                              | Athar              | 208100528452      | 2016-02-08 | 2016-02-20 | Hipertensi | RS Cinta Bunda   | Ø     | ⊗ |  |  |  |
| 2   | 20160208002                              | H Anwar            | 208100665207      | 2016-02-08 | 2016-02-13 | ISPA       | RS Cinta Bunda   | Ø     | ۲ |  |  |  |
| 3   | 20160208003                              | Rohiyatul Fitri    | 209103243124      | 2016-02-08 | 2016-02-13 | Gastritis  | RS Cinta Bunda   | G     | 8 |  |  |  |
| 4   | 20160317001                              | Fathul Jannah      | 207102859846      | 2016-03-17 | 2016-07-23 | DBD        | RS Cinta Bunda   | ø     | ۲ |  |  |  |
| 5   | 20160317002                              | Safarwadi          | 207100343600      | 2016-03-17 | 2016-03-25 | Diabetes   | RS Cinta Bunda   | G     | 8 |  |  |  |
| 6   | 20160317003                              | Sudirman           | 207100343612      | 2016-03-17 | 2016-03-23 | Jantung    | RS Cinta Bunda   | ø     | ⊗ |  |  |  |

6. Jika ingin menginputkan data rawat inap khusus peserta asuransi maka tekan

tombol **+** Add Records , dengan tampilan seperti berikut ini. Setelah menginputkan nama pasien, no polis asuransi, tanggal masuk, tanggal keluar,

dan diagnosa maka selanjutnya menekan tombol maka data akan tersimpan pada server rumah sakit dan asuransi melalui *web service*.

Selamat datang admin di SISTEM RS Cinta Bunda 📲 Home 💄 Data Rawat Inap 💄 Data Peserta Logout

#### INPUT DATA RAWAT INAP RS CINTA BUNDA KHUSUS PESERTA ASURANSI

| Nama Pasien       |                |
|-------------------|----------------|
| No Polis Asuransi |                |
| Tanggal Masuk     | hh/bb/tttt     |
| Tanggal Keluar    | hh/bb/tttt     |
| Diagnosa          |                |
| Nama Rumah Sakit  | RS Cinta Bunda |

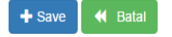

 Jika ingin mengedit salah satu data rawat inap dengan sampel nama Athar maka klik icon pada kolom Action dengan tampilan sebagai berikut.

| Selamat datang admin di SISTEM RS Cinta Bunda | Home | 👤 Data Rawat Inap | Logout Logout  |
|-----------------------------------------------|------|-------------------|----------------|
|                                               |      |                   |                |
| ld Rawat Inap                                 |      |                   | 20160208001    |
| Nama Pasien                                   |      |                   | Athar          |
| No Polis Asuransi                             |      |                   | 208100528452   |
| Tgl Masuk                                     |      |                   | 08/02/2016     |
| Tgl Keluar                                    |      |                   | 20/02/2016     |
| Diagnosa                                      |      |                   | Hipertensi     |
| Nama Rumah Sakit                              |      |                   | RS Cinta Bunda |
| 🗹 Update this Record 🛛 📢 CANCEL               |      |                   |                |

8. Jika ingin menghapus salah satu data rawat inap dengan sampel nama Athar

maka klik icon 🐵 pada kolom Action dengan tampilan sebagai berikut.

| Selamat datang adm                      | nin di SISTEM RS C | inta Bunda 🛛 🔡 Home | 💄 Data Rawat Inap | 👤 Data Peserta | Logout     |                  |  |  |
|-----------------------------------------|--------------------|---------------------|-------------------|----------------|------------|------------------|--|--|
| Sure ! to remove the following record ? |                    |                     |                   |                |            |                  |  |  |
| ld Rawat Inap                           | Nama Pasien        | No Polis Asuransi   | Tgi Masuk         | Tgi Keluar     | Diagnosa   | Nama Rumah Sakit |  |  |
| 20160208001                             | Athar              | 208100528452        | 2016-02-08        | 2016-02-20     | Hipertensi | RS Cinta Bunda   |  |  |

💼 yes 📢 no

9. Jika ingin mencari salah satu data rawat inap dengan menginputkan no polis

| asuransi                                                | pada  | Search No Polis Asurans | dengan      | sampel | l per | iginpu | tan no | polis |  |
|---------------------------------------------------------|-------|-------------------------|-------------|--------|-------|--------|--------|-------|--|
| asuransi                                                | yaitu | 208100528452,           | selanjutnya | klik i | con   | Q      | maka   | akan  |  |
| menampilkan hasil cari dengan tampilan sebagai berikut. |       |                         |             |        |       |        |        |       |  |

| Selamat datang a       | admin di SISTEM RS | S Cinta Bunda 📲 Home | 👤 Data Rawat Inap | 👤 Data Peserta | Logout     |                  |  |
|------------------------|--------------------|----------------------|-------------------|----------------|------------|------------------|--|
| Success Data Ditemukan |                    |                      |                   |                |            |                  |  |
| ld Rawat Inap          | Nama Pasien        | No Polis Asuransi    | Tgl Masuk         | Tgl Keluar     | Diagnosa   | Nama Rumah Sakit |  |
| 20160208001            | Athar              | 208100528452         | 2016-02-08        | 2016-02-20     | Hipertensi | RS Cinta Bunda   |  |
| 20160208001            | Athar              | 208100528452         | 2016-02-08        | 2016-02-20     | Hipertensi | RS Cinta Bunda   |  |

10. Jika mengklik menu Data Peserta maka tampilannya seperti dibawah ini. Halaman validasi data peserta pada tampilan dibawah ini merupakan data peserta yang berasal dari server asuransi melalui web service. Halaman ini berfungsi untuk mengecek pasien yang memiliki asuransi kesehatan atau tidak.

| Selam  | at datang admi                                                                           | n di SISTEN        | I RS Cinta E       | Bunda 🔡 Home      | e 💄 Da         | ta Rawat Inap 🙎 Data Peserta | Log | out            |                     |                |
|--------|------------------------------------------------------------------------------------------|--------------------|--------------------|-------------------|----------------|------------------------------|-----|----------------|---------------------|----------------|
|        |                                                                                          |                    |                    | VALIDASI E        | )ata p         | ESERTA ASURANSI              |     |                |                     |                |
| Show   | 10 • entries                                                                             |                    |                    |                   |                |                              |     | Search:        |                     |                |
| No 🔺   | No Polis<br>Asuransi                                                                     | Nama<br>Peserta ≎  | Jenis<br>Kelamin ≎ | Tmpt Lahir 🛛 🗘    | Tgl<br>Lahir ≎ | Alamat                       | \$  | No Telp 🗘      | Tgl<br>Registrasi ≎ | Tgl<br>Lapse ≎ |
| 1      | 207100343600                                                                             | Safarwadi          | L                  | Tanjung           | 1966-<br>06-17 | Dasan Tereng Desa Korleko    |     | +628999898678  | 2007-02-01          | 2016-04-<br>30 |
| 2      | 207100878177                                                                             | Syukri             | L                  | Korleko           | 1963-<br>11-23 | Dsn Gerung Korleko           |     | +6287866723889 | 2013-10-01          | 2016-05-<br>08 |
| 3      | 207102859846                                                                             | Fathul<br>Jannah   | Ρ                  | Penedagandor      | 1977-<br>08-29 | Penedagandor                 |     | +6285643084219 | 2007-12-01          | 2016-05-<br>31 |
| 4      | 208100528452                                                                             | Athar              | L                  | Dsn Lekong        | 1974-<br>10-01 | Dsn Tereng                   |     | +6285934793762 | 2008-03-25          | 2016-03-<br>24 |
| 5      | 208100665207                                                                             | H Anwar            | L                  | Kembang<br>Kuning | 1978-<br>06-20 | Dsn Geres Lauq               |     | +6285799135990 | 2008-04-09          | 2016-08-<br>04 |
| 6      | 209102057657                                                                             | Zuhriah            | Ρ                  | Lab. Haji         | 1967-<br>02-25 | BTN Griya Tanjung            |     | (0376)-23797   | 2009-06-29          | 2016-06-<br>09 |
| 7      | 209103243124                                                                             | Rohiyatul<br>Fitri | Ρ                  | Dsn Lekong        | 1974-<br>12-31 | Dsn Kokok Daya               |     | +6282351504603 | 2009-10-01          | 2016-03-<br>31 |
| 8      | 209103243587                                                                             | Dahar              | L                  | Paoq Pampang      | 1974-<br>09-25 | Ds Tirpas                    |     | +6287866815243 | 2009-10-01          | 2016-03-<br>31 |
| 9      | 209103243592                                                                             | Sufiyati           | Ρ                  | Teros             | 1968-<br>08-14 | Dsn Tirpas                   |     | +6285743204340 | 2009-10-01          | 2016-03-<br>31 |
| 10     | 209103463077                                                                             | Hj Sulhiyah        | Ρ                  | Paoq Pampang      | 1971-<br>01-31 | Gres Lauk                    |     | +6281997972776 | 2009-11-04          | 2016-05-<br>03 |
| Showin | First         Previous         1         2         3         4         Next         Last |                    |                    |                   |                |                              |     |                |                     |                |

### Cara menjalankan aplikasi mobile untuk peserta asuransi :

 Buka aplikasi Cari Info Riwayat
 Tampilan RS maka tampil halaman seperti gambar dibawah ini, selanjutnya inputkan no polis asuransi dengan sampel 207100343600, setelah itu klik tombol cari maka akan muncul nama peserta asuransi Safarwadi dengan no polis 207100343600, setelah itu mengklik list hasil pencarian dibawah tombol Cari
 Tampilan merupakat mengklik halaman nama da pilihan jil maka mas informasi jika klik akan ke pencarian

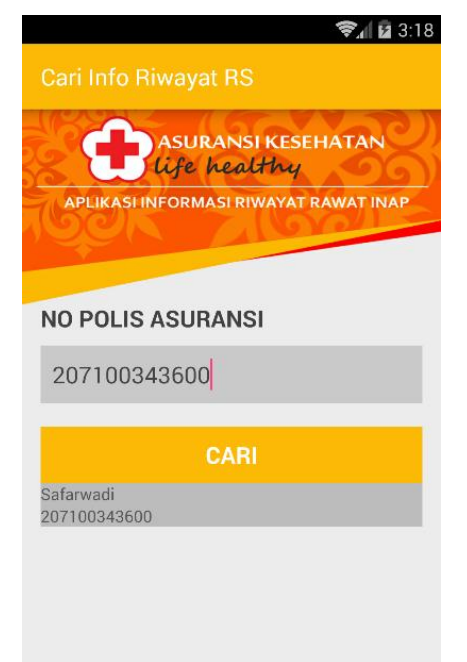

dibawah ini tampilan merupakan setelah mengklik list hasil cari yaitu halaman alert yang berisikan nama dan no polis dengan pilihan jika klik tombol detail maka masuk ke halaman detail informasi riwayat rawat inap dan jika klik tombol keluar maka akan kembali ke halaman pencarian

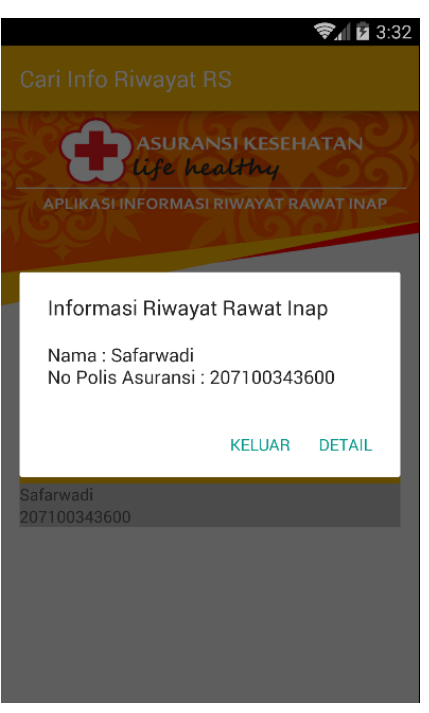

3. Tampilan dibawah ini merupakan tampilan detail informasi riwayat rawat inap setelah klik tombol detail, peserta asuransi dengan nama Safarwadi melalukan dua kali rawat inap yaitu di RS Kasih Bunda dan RS Cinta Bunda

| 📚 🖬 🖬 4:01<br>Detail Info Riwayat RS |                       |                         |               |                   |  |  |  |
|--------------------------------------|-----------------------|-------------------------|---------------|-------------------|--|--|--|
| N                                    | ama<br>Io Polis Asura | :Safarwa<br>nsi :207100 | idi<br>343600 |                   |  |  |  |
|                                      | . Tgl Masuk           | Tgl Keluar              |               |                   |  |  |  |
| 1                                    | 2016-01-06            | 2016-01-10              | Tyfus         | RS Kasih<br>Bunda |  |  |  |
| 2                                    | 2016-03-17            | 2016-03-25              | Diabetes      | RS Cinta<br>Bunda |  |  |  |
|                                      |                       |                         |               |                   |  |  |  |
|                                      |                       |                         |               |                   |  |  |  |
|                                      |                       |                         |               |                   |  |  |  |
|                                      |                       |                         |               |                   |  |  |  |
|                                      |                       |                         |               |                   |  |  |  |
|                                      |                       |                         |               |                   |  |  |  |
|                                      |                       |                         |               |                   |  |  |  |
|                                      |                       |                         |               |                   |  |  |  |